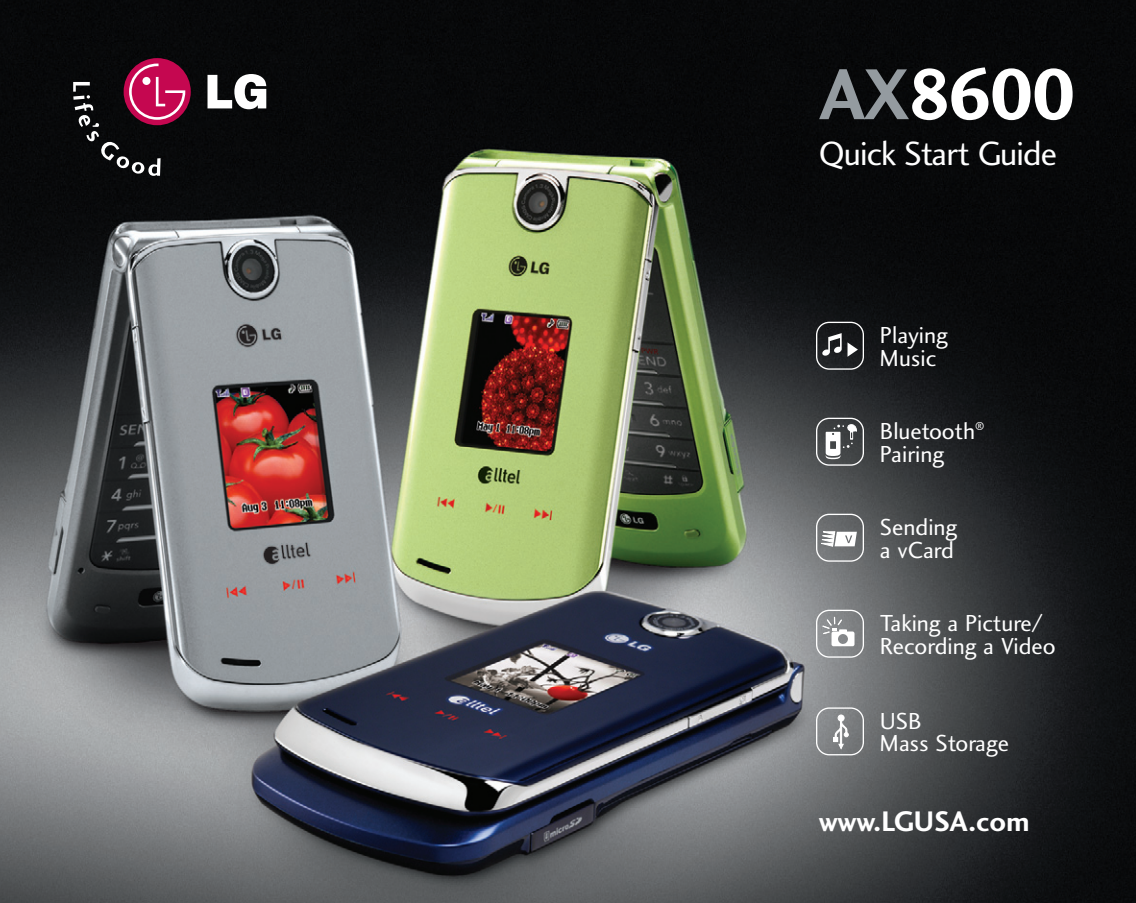

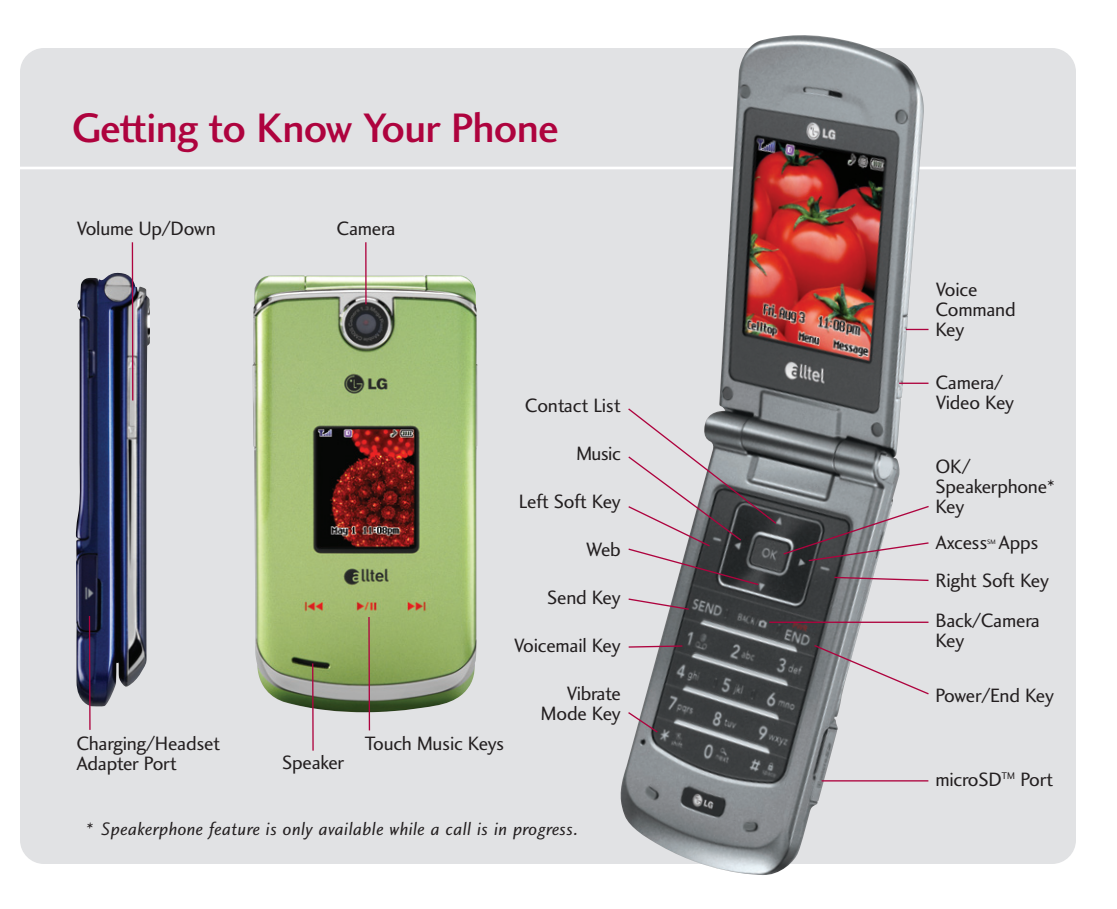

# **Playing Music**

#### Flip Closed

- Insert a microSD<sup>™</sup> card<sup>\*</sup> (gold contacts facing down) into the slot on the right side of the phone.
- Press any side key to unlock the external keys, then tap and hold the ▶/II Key.
- 3. Use the side Volume Keys ■ to select a song, and tap the ▶/II Key to play.
- 4. Tap the ₩ or the ▶ Keys to scroll through songs.
- 5. Tap and *hold* the  $\rightarrow$ /II Key to exit the music player.

#### Flip Open

- 1. Insert a microSD<sup>™</sup> card.
- 2. Press **left** on the Navigation Key, choose a category, then press **ok** to play.
- 3. Use the **Volume Keys ()** to adjust volume when a song is playing.
- 4. Press the End Key to exit the music player.

#### \*Sold separately

**Note:** In order for your AX8600 to recognize music files, you must first format the microSD card so the required folders will be created (see User Guide for steps). Then transfer MP3 or AAC files into the **LG\_MEDIA** > **Music** folder on the microSD card using an adapter or USB cable.\*

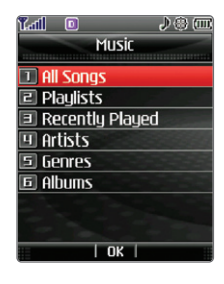

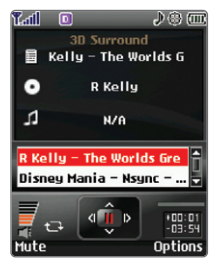

### **Bluetooth Pairing**

Enjoy hands-free entertainment and communication in the car, office, or at home with Bluetooth accessories, like a Bluetooth stereo headset for listening to music. Get wire-free convenience up to 30 feet away.

- 1. Set your Bluetooth accessory into pairing mode.\*
- 2. Press or , then select Settings (9).
- 3. Select Bluetooth (7), then Paired Devices (1).
- 4. Press the Left Soft Key for Search.
- If Bluetooth is set to off, you will be prompted to turn power on. Select Yes (1) and press or , then New Search (1).
- 6. The phone will now search for the accessory. Once found, highlight it and press or to pair.
- 7. Enter the passcode (typically "0000" 4 zeroes) and press or .\*
- 8. Press or to connect with the device.

\*Refer to the user manual of your Bluetooth accessory to activate pairing mode and for the passcode.

Note: Bluetooth accessories sold separately.

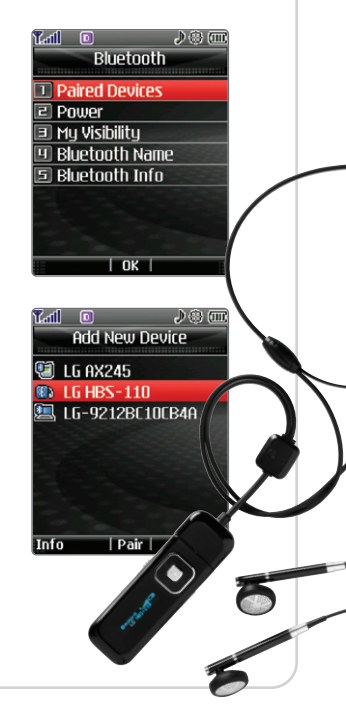

## Sending a vCard

Sharing contact information made easy. Send a vCard (electronic name card) to easily exchange names and phone numbers to another vCard-supported mobile phone or device via Bluetooth technology.

- 1. Press **up** on Navigation Key, highlight a contact and press the **Right Soft Key** for **Options**.
- 2. Select Send via Bluetooth (5).
- 3. If Bluetooth is off, select Yes (1) .
- 4. Select a paired device from the list and press or to send.

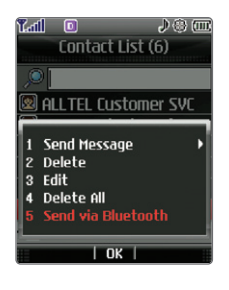

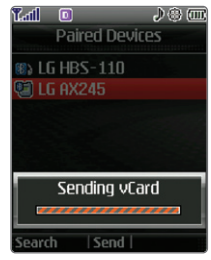

#### Taking a Picture/Recording a Video

Shooting photos on-the-fly has never been easier with the 1.3 megapixel camera. When you need to capture all the action, get it with live video and share it all instantly with Picture/Video Messaging.

- 1. To activate camera mode: With the flip open, press and *hold* the side **Camera/Video Key O** .
- 2. Press and *hold* **(**) again to activate video mode.
- 3. Press **left** or **right** on the Navigation Key to adjust brightness. Press **up** or **down** to zoom. Press the **Right Soft Key** to adjust camera/video options.
- 4. Press **OK** to take a photo or record a video. Press **OK** to stop recording.
- 5. Press or to save or the Left Soft Key to send.

**Note:** To take a self-portrait with the flip closed, press and *hold* **(**) and the side volume key. Press **()** again to take the picture.

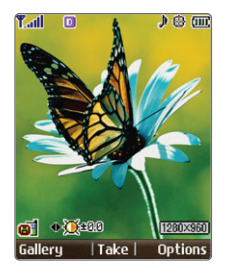

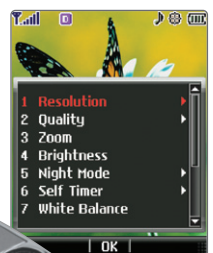

## **USB Mass Storage**

Easily transfer your music (MP3 & AAC) and image (GIF, JPG, BMP, PNG) files between an optional microSD card\* and your PC!

- 1. Insert a microSD card (gold contacts facing down) into the slot on the right side of the phone.
- 2. Power on the phone and connect it to your PC using a USB cable\*.
- 3. Press OK, select Settings (9), then System (6).
- 4. Select PC Connection (2), then USB Drive (2).
- 5. The PC recognizes the phone as a **Removable Disk** under **My Computer**. Transfer your files by dragging and dropping them onto the Removable Disk icon.
- 6. When finished, disconnect the USB cable from the phone.

\*Sold separately.

Warning! Do not disconnect phone while file transfer is in progress.

**Note:** This feature only works in idle screen. The number of files you can store depends on the size of the memory card. Make sure the microSD card has been formatted on the phone so the required folders will be created for use with your AX8600 (see User Guide for steps).

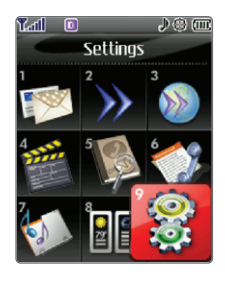

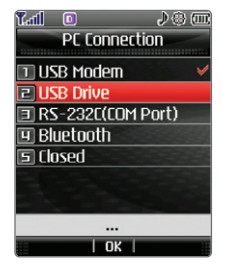

#### **Optional Accessories**

Accessories for convenience and fashion are available at www.LGUSA.com.

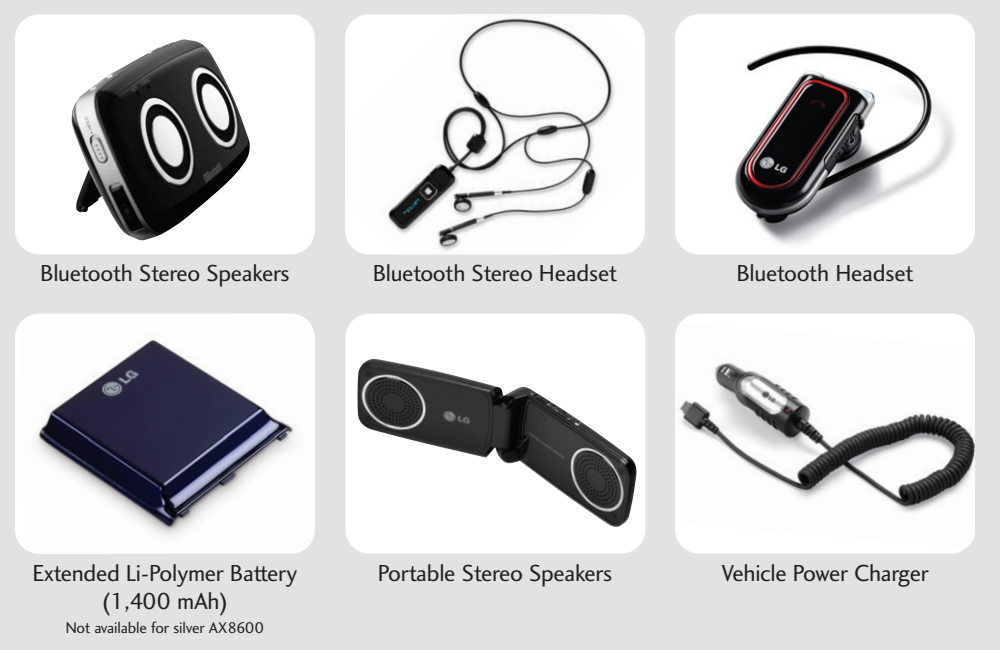

©2007 LG Electronics, Inc. All rights reserved. All other trademarks are property of their respective owners. All phone images are simulated. The Bluetooth® trademark and logos are owned by the Bluetooth SIG, Inc. and any use of such marks by LG Electronics is under license.